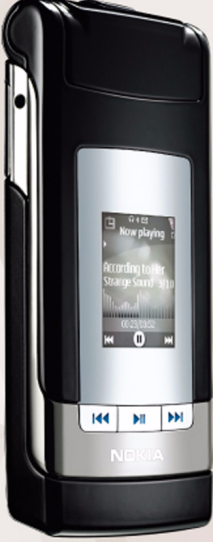

# Nokia Lifeblog 2.5

Nokia N76-1

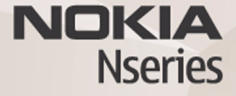

© 2007 Nokia. Semua hak dilindungi undang-undang.

Nokia, Nokia Connecting People, Nseries, dan N76 adalah merek dagang atau merek dagang terdaftar dari Nokia Corporation. Produk dan nama perusahaan lain yang disebutkan di sini adalah merek dagang atau nama dagang dari masingmasing pemilik.

Nokia menerapkan kebijakan pengembangan yang berkesinambungan. Oleh karena itu, Nokia berhak melakukan perubahan dan perbaikan atas produk yang diuraikan dalam buku petunjuk ini tanpa pemberitahuan sebelumnya. SEJAUH YANG DIPERBOLEHKAN OLEH PERATURAN HUKUM YANG BERLAKU, DALAM KEADAAN APA PUN NOKIA ATAU PEMBERI LISENSINYA TIDAK BERTANGGUNG JAWAB ATAS HILANGNYA DATA ATAU PENGHASILAN ATAU KERUGIAN KHUSUS, KEBETULAN, SEBAGAI AKIBAT DARINYA ATAU TIDAK LANGSUNG APA PUN PENYEBABNYA.

ISI DOKUMEN INI DIBERIKAN SECARA "APA ADANYA". KECUALI JIKA DITENTUKAN LAIN DALAM PERATURAN HUKUM YANG BERLAKU, TIDAK ADA JAMINAN APA PUN, BAIK YANG TERSURAT MAUPUN TERSIRAT, TERMASUK, NAMUN TIDAK TERBATAS PADA, JAMINAN TERSIRAT MENGENAI KEADAAN YANG DAPAT DIPERJUALBELIKAN DAN KESESUAIAN UNTUK TUJUAN TERTENTU, YANG DIBUAT SEHUBUNGAN DENGAN AKURASI DAN KEHANDALAN ATAU ISI DOKUMEN INI. NOKIA BERHAK MENGUBAH DOKUMEN INI ATAU MENARIKNYA SETIAP SAAT TANPA PEMBERITAHUAN TERLEBIH DAHULU.

Ketersediaan produk dan aplikasi tertentu dan layanan untuk produk tersebut mungkin berbeda-beda menurut wilayah. Silakan tanyakan kepada penyalur Nokia Anda untuk memperoleh informasi lengkap serta ketersediaan pilihan bahasa. Sebagian pengoperasian dan fitur tergantung pada kartu SIM dan/atau jaringan, MMS, atau tergantung pada kompatibilitas perangkat dan format konten yang didukung. Sebagian layanan dapat dikenakan biaya tambahan.

Perlindungan hak cipta mungkin melarang penyalinan, modifikasi, pengiriman atau pengalihan beberapa gambar, musik (termasuk nada dering) dan materi lain. Untuk informasi penting lain tentang perangkat Anda, lihat buku petunjuk.

2

# Nokia Lifeblog

Untuk memulai Lifeblog pada perangkat Anda, tekan  $~~\mbox{G}$  , lalu pilih Lifeblog.

Nokia Lifeblog adalah kombinasi antara perangkat lunak untuk perangkat dan PC yang membuat buku harian multimedia dari pengumpulan item oleh perangkat Anda. Nokia Lifeblog berguna untuk mengatur foto, video, suara, pesan teks, pesan multimedia dan pencantuman weblog ke kronologi sehingga Anda dapat membrowse, menelusuri, membagi, menerbitkan dan mencadangkan. Baik PC Nokia Lifeblog maupun Nokia Lifeblog, keduanya membuat Anda dapat mengirim atau membuat blog untuk item Anda agar orang lain dapat melihatnya.

Nokia Lifeblog mobile secara otomatis menyimpan trek item multimedia Anda. Gunakan Nokia Lifeblog pada perangkat Anda untuk membrowse item Anda, mengirimkannya kepada yang lain atau menerbitkannya di web. Sambungkan perangkat Anda ke PC yang kompatibel dengan menggunakan kabel data USB yang kompatibel atau konektivitas Bluetooth untuk mentransfer dan menyelaraskan item pada perangkat dengan PC kompatibel Anda.

PC Nokia Lifeblog menyediakan kemudahan browsing dan penelusuran item yang Anda kumpulkan dengan perangkat

Anda. Dengan satu tombol transfer menggunakan kabel data USB atau konektivitas Bluetooth, foto, video, teks dan pesan multimedia favorit Anda dapat ditransfer kembali ke perangkat Anda.

Untuk penjagaan, Anda dapat menyimpan database Lifeblog Anda menggunakan hard disk, CD, DVD yang kompatibel, drive yang dapat dilepas yang kompatibel, atau drive jaringan Anda yang kompatibel. Sebagai tambahan, Anda dapat mencantumkan item di weblog (blog) Anda.

Untuk informasi tentang layanan weblog dan kompatibilitasnya dengan Nokia Lifeblog, kunjungi www.nokia-asia.com/lifeblog, atau tekan F1 dalam aplikasi PC Nokia Lifeblog untuk membuka Petunjuk Nokia Lifeblog.

#### Instalasi pada PC Anda

Sebelum menginstal Nokia Lifeblog pada PC yang kompatibel, Anda memerlukan berikut ini:

- 1 GHz Intel Pentium atau yang setara, 128 MB RAM
- Ruang hard disk kosong 400 MB (jika Microsoft DirectX dan Nokia Nseries PC Suite harus diinstal)
- Kemampuan grafis 1024 x 768 dan warna 24-bit

4

- Kartu grafis 32 MB
- Microsoft Windows 2000 atau Windows XP

Untuk menginstal Nokia Lifeblog pada PC:

- 1 Masukkan CD-ROM yang disediakan dengan perangkat Anda.
- Instal Nokia Nseries PC Suite (termasuk Nokia Connectivity Cable driver untuk sambungan USB).
- 3 Instal Nokia Lifeblog untuk PC.

Jika belum terinstal pada PC Anda, Microsoft DirectX 9.0 akan diinstal sekaligus dengan Nokia Lifeblog untuk PC.

### Menghubungkan perangkat Anda dan PC

Untuk menghubungkan perangkat Anda dengan PC yang kompatibel menggunakan kabel data USB kompatibel:

- 1 Pastikan Anda telah menginstal Nokia Nseries PC Suite.
- 2 Sambungkan kabel data USB ke perangkat dan PC. Modus USB yang digunakan harus PC Suite. Ketika Anda menghubungkan perangkat ke PC untuk pertama kalinya setelah menginstal Nokia Nseries PC Suite, PC akan menginstal driver khusus untuk perangkat Anda. Hal ini mungkin membutuhkan waktu.
- 3 Jalankan aplikasi PC Nokia Lifeblog.

Untuk menghubungkan perangkat dengan PC yang kompatibel menggunakan teknologi nirkabel Bluetooth:

- 1 Pastikan Anda sudah menginstal Nokia Nseries PC Suite pada PC.
- 2 Pastikan Anda telah memasangkan perangkat dan PC Anda melalui teknologi nirkabel Bluetooth dengan Hubungkan pada Nokia Nseries PC Suite.
- **3** Aktifkan konektivitas Bluetooth pada perangkat dan PC Anda.

## Menyalin item

Untuk menyalin item baru atau yang diedit dari perangkat ke PC, dan menyalin item yang dipilih dari PC ke perangkat:

- 1 Hubungkan perangkat Anda ke PC.
- 2 Jalankan aplikasi Nokia Lifeblog pada PC Anda.
- 3 Pada aplikasi PC Nokia Lifeblog, pilih File > Salin dari Telepon dan ke Telepon.

Item baru dari perangkat Anda akan disalin ke PC. Item pada tampilan **Ke Telepon** pada PC akan disalin ke perangkat Anda.

### Browse baris waktu dan favorit

Apabila Anda memulai Nokia Lifeblog pada perangkat Anda, tampilan **Timeline** terbuka dan menampilkan item multimedia Anda. Untuk membuka favorit tersimpan Anda, pilih **Pilihan > Tampilkan Favorit**.

Jika Anda menjalankan Nokia Lifeblog pada PC, tersedia beberapa cara untuk bergerak pada tampilan **Timeline** dan **Favorit**. Cara tercepat adalah menggunakan kontrol geser, kemudian menggerakkannya maju atau mundur, cepat atau lambat. Cara lainnya adalah dengan mengklik panel waktu untuk memilih tanggal, menggunakan fitur **Ke tanggal**, atau gunakan tombol panah.

#### Posting ke web

Untuk berbagi (sharing) item Nokia Lifeblog terbaik Anda, kirim item tersebut ke weblog Anda di internet agar orang lain dapat melihatnya.

Anda harus terlebih dahulu membuat account melalui layanan weblog, membuat satu atau beberapa weblog yang akan digunakan sebagai tujuan posting Anda, kemudian menambahkan account weblog tersebut ke Nokia Lifeblog. Layanan weblog yang direkomendasikan untuk Nokia Lifeblog adalah TypePad dari Six Apart, www.typepad.com.

Pada perangkat Anda, untuk menambahkan account weblog dalam Nokia Lifeblog, pilih **Pilihan** > **Pengaturan** > **Blog**. Pada PC Anda, edit account di jendela **Manajer account blog**. Untuk posting item dari perangkat Anda ke web:

- 1 Pada Timeline atau Favorit, pilih item yang akan diposting ke web.
- 2 Pilih Pilihan > Poskan ke Web.
- 3 Jika Anda menggunakan fitur ini untuk pertama kalinya, Nokia Lifeblog akan mengambil daftar weblog dari server weblog.
- 4 Dialog posting weblog akan terbuka. Pilih weblog yang akan digunakan dari daftar Poskan ke:. Jika Anda telah membuat weblog baru, untuk memperbarui daftar weblog, pilih Pilihan > Refresh daftar blog.
- **5** Masukkan judul dan teks keterangan untuk posting tersebut. Anda juga dapat menulis cerita atau keterangan yang lebih panjang di kolom isi teks.
- 6 Setelah semuanya siap, pilih Pilihan > Kirim.

Untuk posting item dari PC ke web:

- 1 Pada timeline atau favorit, pilih item (maksimal 50) yang akan diposting ke web.
- 2 Pilih File > Posting ke Web....
- **3** Masukkan judul dan teks keterangan untuk posting tersebut. Anda juga dapat menulis cerita atau keterangan yang lebih panjang di kolom isi teks.
- 4 Pilih weblog yang akan digunakan dari daftar Posting ke:.
- 5 Setelah semuanya siap, klik tombol Kirim.

### Mengimpor item dari sumber lain

Selain gambar .jpeg pada perangkat, Anda juga dapat mengimpor gambar .jpeg, klip video .3gp dan .mp4, file suara .amr, dan file teks .txt dari sumber lain (misalnya CD, DVD, atau folder pada hard disk) ke dalam Nokia Lifeblog.

Untuk mengimpor foto atau video dari PC yang kompatibel ke Nokia Lifeblog untuk PC, dalam timeline atau favorit, pilih File > Impor dari PC....